# 憑證備份操作步驟

步驟1:

方法一:開啟本機或檔案總管,於網址列輸入「%appdata%」,並按下 Enter。

| 📮 本機                                                                                                    | × +       |                        | - 🗆 ×  |
|----------------------------------------------------------------------------------------------------|-----------|------------------------|--------|
| $\leftarrow \rightarrow \land c$                                                                                                    | %appdata% | × 搜尋 本機                | ٩      |
| ① 新增 ~ 2                                                                                                    | õ ()      | ☞ ① 1↓排序 ~ 8二 檢視 ~ ••• | □ 詳細資料 |
| 业 下載                                                                                                    | ★ < 裝置和確  | Á碟機                    |        |
| ■ 文件                                                                                                    | ×         | Windows (C:)           |        |
| 🔀 圖片                                                                                                    | *         | 剩餘 281 GB,共 475 GB     |        |
| ● 音樂                                                                                                    | *         |                        |        |
| ▶ 影片                                                                                                    | *         |                        |        |
|                                                                                                    |           |                        |        |
| <ul> <li>State of the state of the state</li></ul> | -         |                        |        |
|                                                                                                    |           |                        |        |
|                                                                                                    |           |                        |        |
|                                                                                                    | _         |                        |        |
| ∨ 📮 本機                                                                                                    |           |                        |        |
| > 🏪 Windows (C:)                                                                                                    |           |                        |        |
| > 🎾 網路                                                                                                    |           |                        |        |
| 1 個項目                                                                                                    |           |                        |        |

| 資源回归           | 全部 應用程式 文件 網頁                       | 更多 ▼  | ··· ×                           |   |
|----------------|-------------------------------------|-------|---------------------------------|---|
| Adole          | 最佳比對<br><b>%appdata%</b><br>檔案資料夾   |       |                                 |   |
| Goog           | <b>授尋網路</b><br>♪ %appdata% - 查看網頁結果 | >     | %appdata%<br>檔案資料夾              |   |
| Chiroin        |                                     |       | 位置 <u>C:\Users\6785\AppData</u> |   |
| Micros<br>Edga |                                     |       | □ 開啟檔案位置<br>□ 複製路径              |   |
| TCC<br>Certifi |                                     |       |                                 |   |
| 111年度<br>所得税雪  |                                     |       |                                 |   |
|                | 𝒫 %appdata%                         |       |                                 | ~ |
|                | A 💿 🚍 💽 🤇                           | ) 🧠 🚺 | i 📴 📲 🔼                         |   |

方法二:電腦左下角點選放大鏡圖示 · 輸入「%appdata%」 · 並按下 Enter ·

### 方法三:至關貿網路註冊中心下載「憑證路徑」(Tool.exe)並執行。

(1) 開啟網址: <u>https://ras.tradevan.com.tw/pras/</u>

## (2) 點選「憑證路徑」

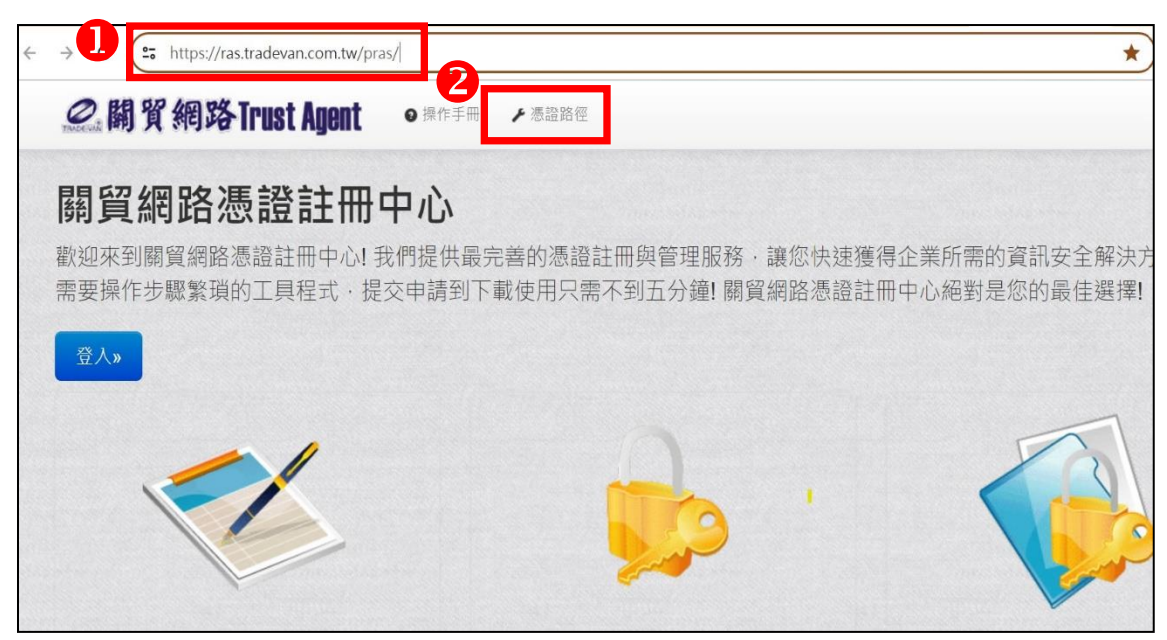

### (3) 點選右上角下載箭頭,開啟「Tool.exe」

|                          | * 1       |
|--------------------------|-----------|
| ❸ 協力商專區 ● 電子 近期下載記錄      | $\otimes$ |
| 4 Tool.exe<br>30.1 MB•完成 |           |

| a Roaming                        | ×        | +                    |                     | – 🗆 X      |
|----------------------------------|----------|----------------------|---------------------|------------|
| $\leftarrow \rightarrow \land C$ |          | > ··· > AppData > Ro | aming >             | 搜尋 Roaming |
| ⊕ 新増 ~ 3 C□                      | lõ       | ▲ ⑥ ◎ ↓ 排序 ~         | ☰ 檢視 ∨ •••          | □ 詳細資料     |
| ⊥ 下載                             | *        | 名稱                   | 修改日期                | 類型 大       |
| 三 文件                             | *        | 🚞 Adobe              | 2022/2/25 上午 11:15  | 檔案資料夾      |
| 🚬 圖片                             | *        | 늘 AnyDesk            | 2024/4/22 下午 01:33  | 檔案資料夾      |
| 🕕 音樂                             | *        | 늘 Apowersoft         | 2022/5/5 上午 11:50   | 檔案資料夾      |
| ▶ 影片                             | *        | 📒 Apple Computer     | 2022/3/22 下午 05:42  | 檔案資料夾      |
| <u> </u>                         | - 1      | 📒 com.adobe.dunamis  | 2024/3/14 上午 09:11  | 檔案資料夾      |
|                                  |          | 📒 Hewlett-Packard    | 2022/1/4 下午 12:17   | 檔案資料夾      |
|                                  |          | 📒 HP Inc             | 2023/10/31 上午 11:50 | ) 檔案資料夾    |
|                                  | - 1      | 📒 hpqLog             | 2021/12/27 下午 02:52 | 2 檔案資料夾    |
|                                  | -1       | 🚞 Microsoft          | 2024/3/12 下午 12:44  | 檔案資料夾      |
| ✔ 💭 本機                           | - 1      | 늘 PowerCam           | 2022/8/3 下午 03:38   | 檔案資料夾      |
| > 🏪 Windows (C:)                 | -1       | 📒 Pulse Secure       | 2022/10/12 上午 11:51 | 檔案資料夾      |
| > 🎽 網路                           | <u> </u> | 🚞 TradeVan           | 2024/6/10 下午 02:15  | 檔案資料夾      |
|                                  |          |                      |                     |            |
| 12 個項目                           |          |                      |                     |            |

## 步驟 3.點選「<mark>憑證名稱資料</mark>夾」後滑鼠按右鍵點選「複製」<sup>。</sup>

步驟 2:開啟「tradevan」資料夾。

| TradeVan                             | × | +          |                           |                |       |
|--------------------------------------|---|------------|---------------------------|----------------|-------|
| $\leftarrow$ $\rightarrow$ $\land$ C | Q | > App[     | Data > Roaming > TradeVan | >              |       |
| ① 新増 ~ 🎖 🕐                           | Ô | A) 🖄 🗓     | ↑↓ 排序 ~ 📃 檢視 ~ 😶          |                |       |
| > 📥 OneDrive - Personal              | 1 | 名稱         | ^ 修改日期                    | 類型             | 大小    |
| 2                                    | _ | 📁 anp12345 | 2 2024/5/13               | F午 10:47 檔案資料夾 |       |
| 🔁 桌面                                 | * | S TP.pfx   | x 0 (                     | 個人資訊交換         | 43 KB |
| <u>↓</u> 下載                          | * |            | <mark>篇</mark> 開啟 Ent     | ter            |       |
| ■ 文件                                 | * |            | ☑ 在新索引標籤中開啟               |                |       |
| 🚬 圖片                                 | * |            | 🖸 在新視窗開啟                  |                |       |
| 🕑 音樂                                 | * |            | ৵ 釘選到 [快速存取]              |                |       |
| ▶ 影片                                 | * |            | ☆ 釘選到開始                   |                |       |
| 11 月 月 日                             | 1 |            | 🛐 壓縮成 ZIP 檔案              |                |       |
|                                      | 1 |            | ── 複製路徑 Ctr               | I+Shift+C      |       |
|                                      | 1 |            | 少 內容 Alt                  | +Enter         |       |
|                                      |   |            | 6] 顯示其他選項                 |                |       |

\_ × × +  $\leftarrow \quad \rightarrow \quad \land$ C □ > 本機 > USB 磁碟機 (D:) > 搜尋 USB 磁碟機 (D:) Q ( ) 新增 ~ 从 ( ) ( ) ( ) ( ) ( ↓ 排序 ~ 三 □ 詳細資料 > 器 檢視 ↑↓ 排序方式 > 名稱 大小 🚬 圖片 \* [ 分組方式 > 1夾 🚺 音樂 DCIM \* .HPIMAGE.VFS Ctrl+Z 2,457,47 ▶ 影片 > 復原刪除 - test -+ 新増 > ∅ 内容 Alt+Enter ▶ 在終端中開啟 in hereit Ⅰ 顯示其他選項 ∨ ■本機 Õ Windows (C:) 🕳 USB 磁碟機 (D:) 페 USB 磁碟機 (D:) 🎦 網路 2 個項目 

步驟 4.開啟「隨身碟」(或存放至公司共用硬碟、雲端空間)後滑鼠按右鍵點選「貼上」。

### 步驟 5.確認「隨身碟」(公司共用硬碟、雲端空間)已有憑證檔案,即完成備份。

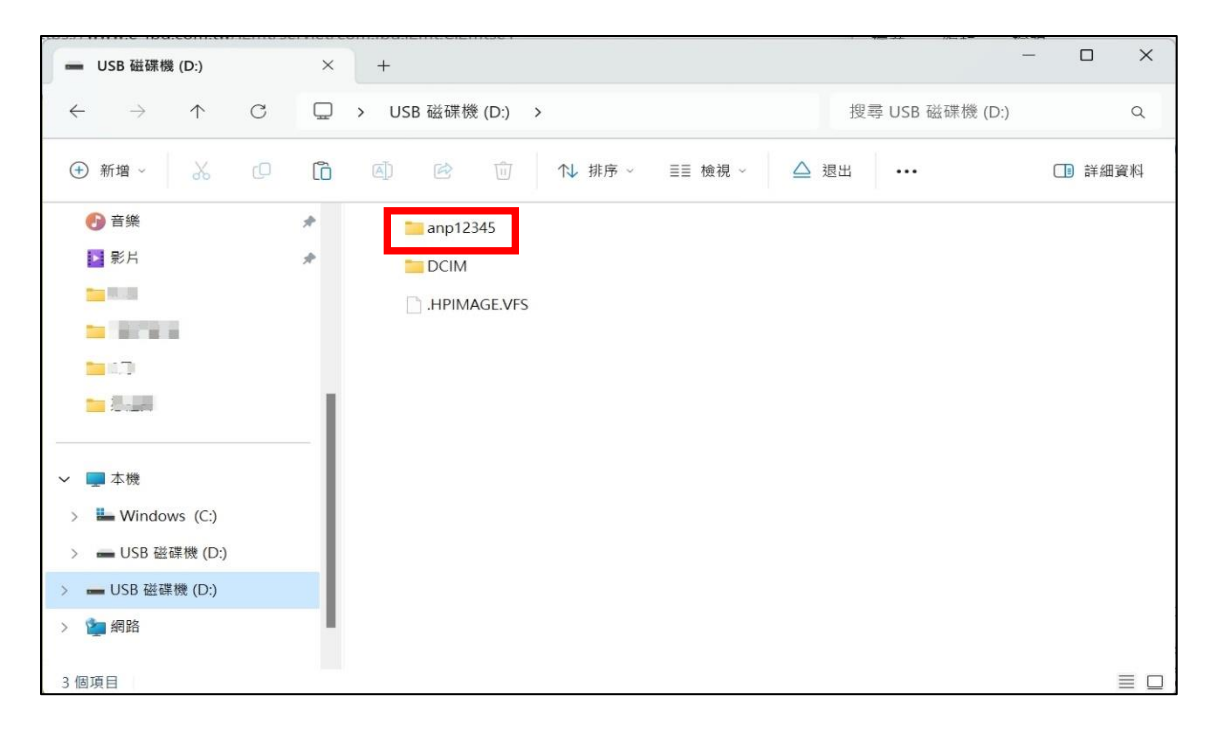

注意:

- (1)請將憑證備份檔案保留好·若電腦重灌或其他台電腦需使用憑證·皆可使用備份檔案 還原憑證。
- (2)資料夾當中須包含最新憑證(.pfx)檔案。

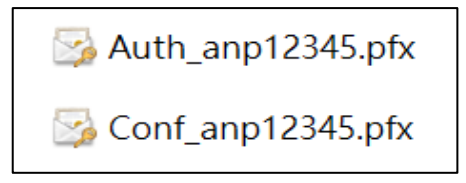

備註:因「Tool.exe」僅支援 windows 10 以上之作業系統,若 windows7 執行

「Tool.exe」出現「無法找到程序輸入點」(如下圖),請使用步驟1之方法一

或方法二進入憑證路徑。

| Tool (1).exe - | 無法找到輸入點                  | X                    |
|----------------|--------------------------|----------------------|
| <b>8</b>       | 法找到程序輸入點 GetHostNameW (初 | 在動態運結程式重 WS2_32.dll) |
|                |                          | 確定                   |